# 510 series copy module instruction manual

### 1. Dimension of copy unit: (Unit: mm)

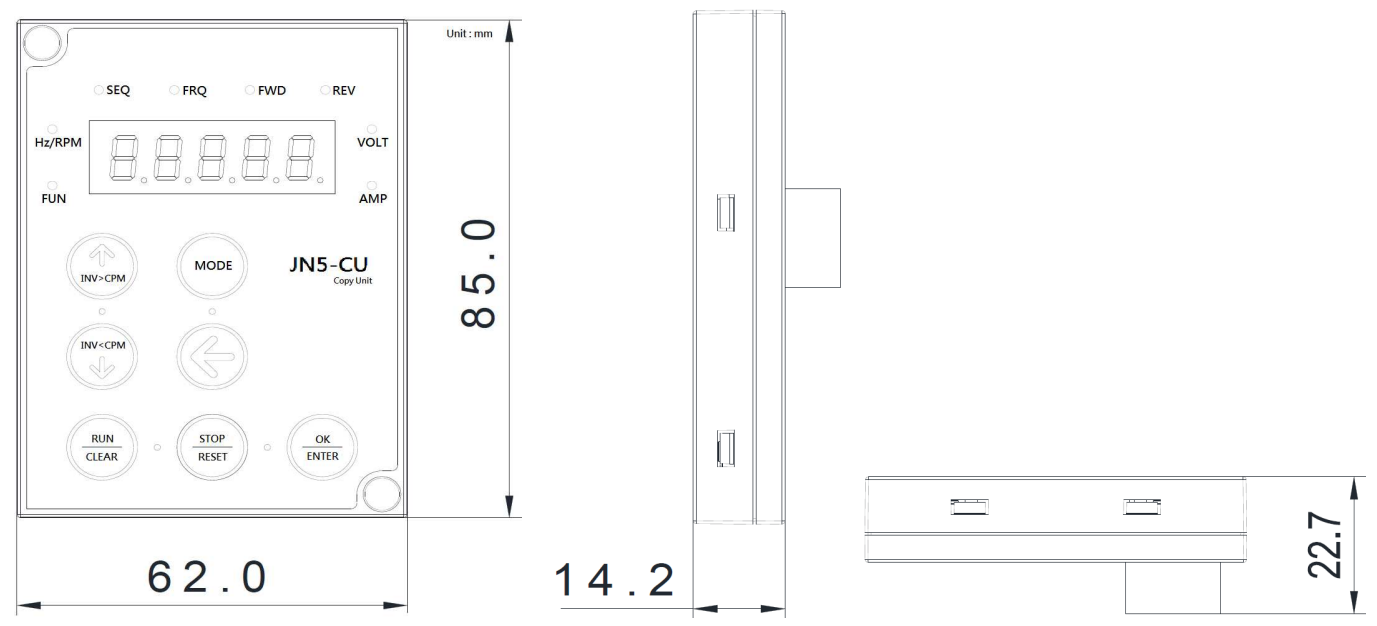

#### 2. Function key instruction:

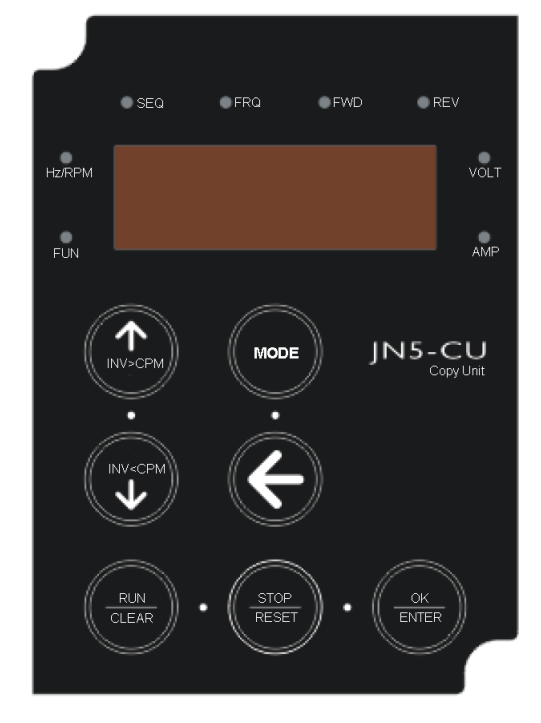

| Function key instruction                                                     |                                              |  |  |  |
|------------------------------------------------------------------------------|----------------------------------------------|--|--|--|
| INV>CPM                                                                      | Upload the data from inverter to copy unit   |  |  |  |
| INV <cpm< td=""><td>Download the data from copy unit to inverter</td></cpm<> | Download the data from copy unit to inverter |  |  |  |
| CLEAR                                                                        | CLEAR                                        |  |  |  |
| OK                                                                           | Confirm                                      |  |  |  |
| ↑ ↓                                                                          | Change the value                             |  |  |  |
| ←                                                                            | Deselected                                   |  |  |  |
| RESET                                                                        | Return                                       |  |  |  |
|                                                                              |                                              |  |  |  |

| Function of keypad |                               |  |  |  |
|--------------------|-------------------------------|--|--|--|
| RUN                | Operation command             |  |  |  |
| MODE               | Display mode selection        |  |  |  |
|                    | 1. Stop the inverter          |  |  |  |
| STOP/RESET         | 2. Switched to copy unit mode |  |  |  |
|                    | 3. Reset function of inverter |  |  |  |
| ENTER              | Confirm                       |  |  |  |

#### **3. Copy unit instruction:**

# **I.L.O.** means the copy unit is waiting to confirm.

Parameter setting of inverter before using copy unit, please set the parameter as below.

| Parameter Name                           | Setting value |
|------------------------------------------|---------------|
| (09-00)INV communication station address | 1             |
| (09-01)RTU code/ASCII code select        | RTU           |
| (09-02)Baud rate setting                 | 19200         |
| (09-03)Stop bit selection                | 1             |
| (09-04)Parity selection                  | No parity     |
| (09-05)Data format selection             | 8 bit         |

Note:

- 1. If the parameter setting does not follow the table, keypad displays "Err0".
- 2. Once inverter needs go into copy unit mode, please stop the inverter first.
- 3. Please connect the copy unit and inverter as below.
- Copy unit can be used for firmware version 1.4 above of A510, firmware version 1.0 above of L510/E510

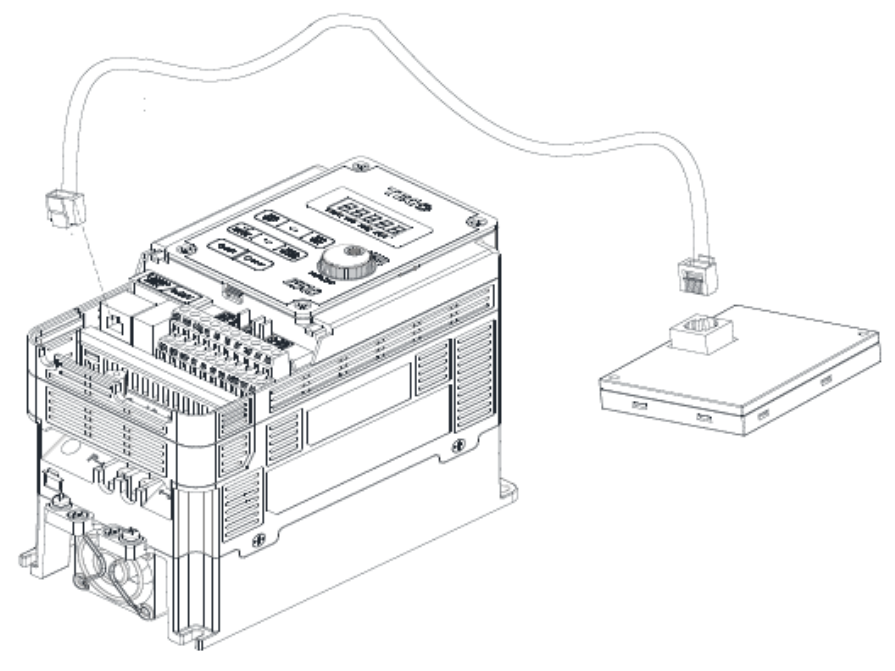

Copy unit connection

#### 3-1. Go into "copy mode"

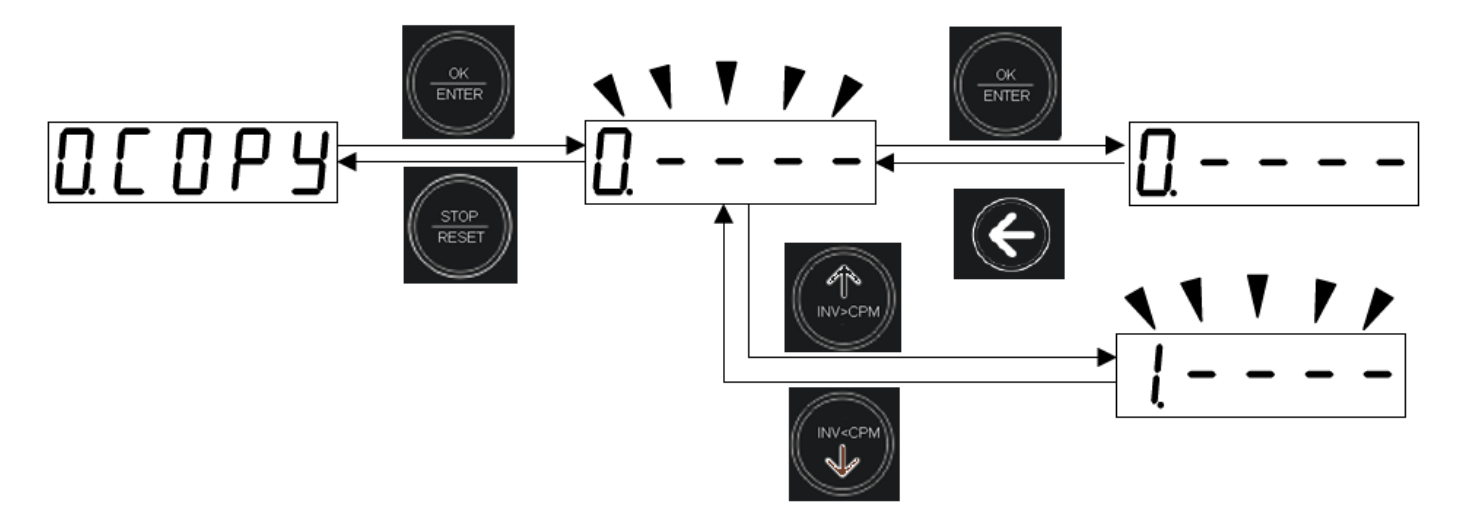

Note: Copy unit can store **4 sets** data, number of data is **0 to 3**.

#### 3-2. Inverter uploads the parameter to copy unit

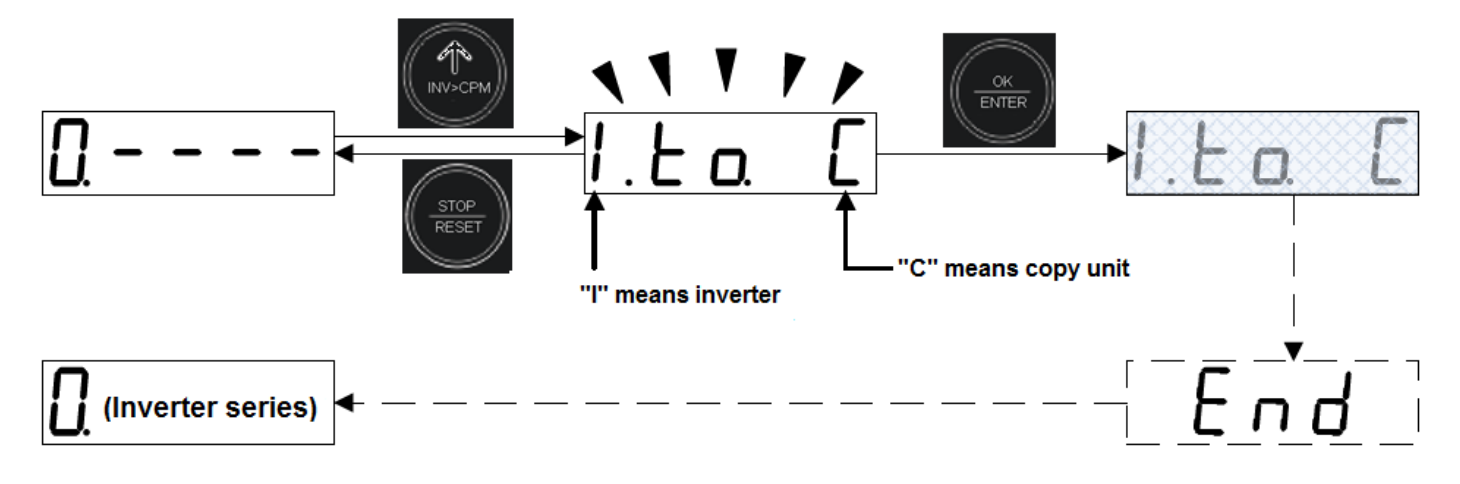

#### 3-3. Inverter downloads the parameter from copy unit

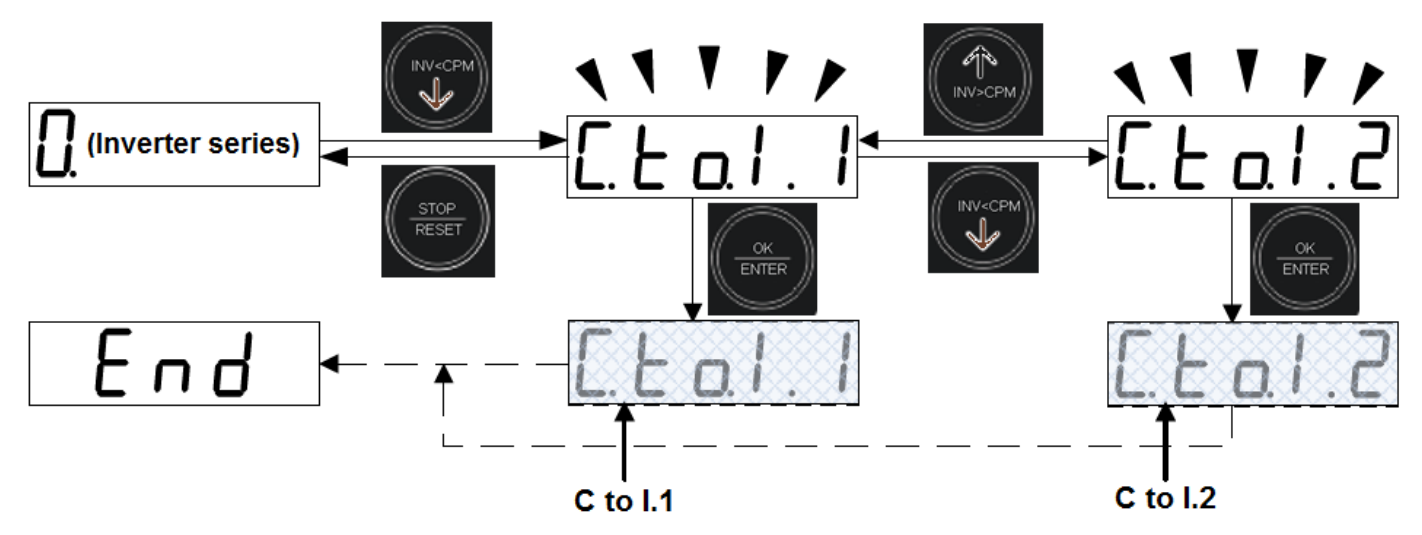

There are two ways of upload the parameter from inverter to copy unit.

1."C to I.1" means the data including the motor parameter.

2."C to I.2" means the data does not include the motor parameter.

#### 3-4. Delete the data of copy unit

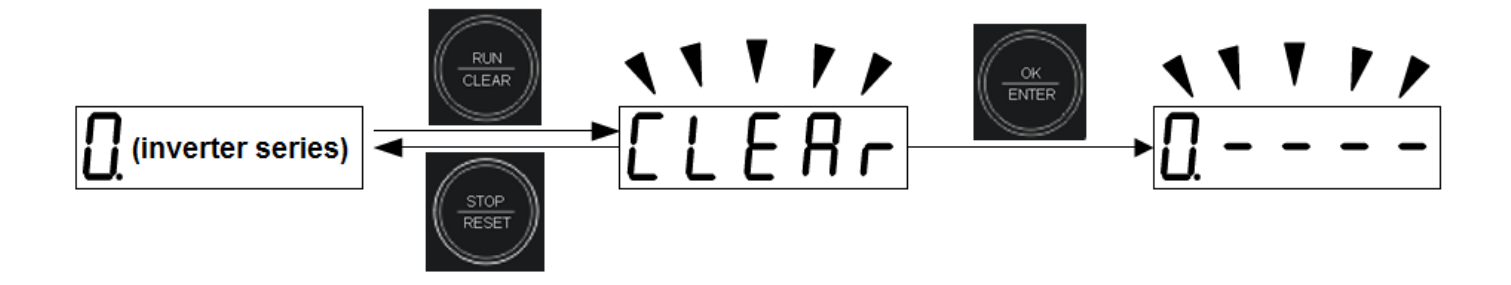

#### 3-5. Go into "Remote Control Mode"

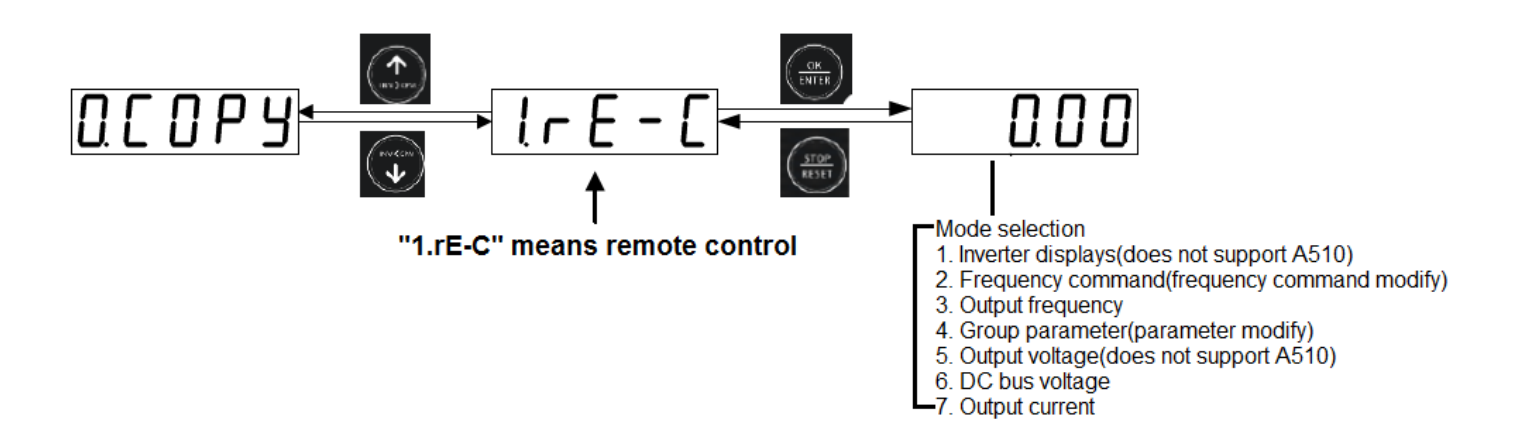

#### 3-5. Check the software version of copy unit

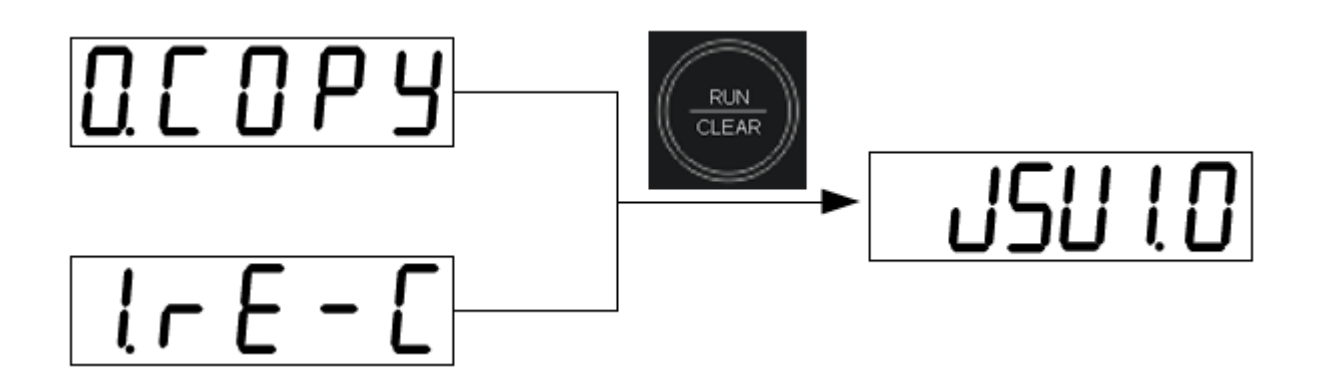

## 4. Error display and troubleshooting

| Display | Error             | Cause                                    | Remedy                                         |  |
|---------|-------------------|------------------------------------------|------------------------------------------------|--|
| Err0    | Communication     | <ul> <li>Noise interference</li> </ul>   | <ul> <li>Replace a new inverter</li> </ul>     |  |
|         | error             | <ul> <li>Can not connect with</li> </ul> | <ul> <li>Check the connection cable</li> </ul> |  |
|         |                   | inverter                                 | <ul> <li>Repair the copy unit</li> </ul>       |  |
| Err1    | No parameter      | <ul> <li>No parameter</li> </ul>         | Upload the parameter into copy unit            |  |
|         | No parameter      | • Can not write into inverter            | first.                                         |  |
| Err2    | Parameter check   | Data error caused by                     |                                                |  |
|         | error             | interference                             |                                                |  |
| Err7    | Inverter firmware |                                          |                                                |  |
|         | version does not  | Firmware version is too old              | Update the new version                         |  |
|         | suitable to use   |                                          |                                                |  |
| EPR     | EEPROM error      | EEPROM error                             | Replace a new EEPROM                           |  |
| l-err   | Communication     | Communication orror of                   |                                                |  |
|         | error of remote   |                                          | Chock the slave device                         |  |
|         | control           |                                          |                                                |  |